- LC: Left click DLC: Double left click
- RC: Right click DRC: Double right click
- Note: Selecting an object, clicking the eyeball... Click the eyeball opens on the current browser tab. Click with the Control Key depressed opens entity on a new browser tab. Click with the Shift key depressed opens entity in a new window.

Web Address: https://ny-ontariocounty.totalcollectionsolution.com

Credentials: Username: public Password: public

## To Find Entity/Propery:

Left click (LC) "Entities" on the top ribbon to search for a property.

| Home | Entities | Bills | Payments | Admin | Help | Logout |
|------|----------|-------|----------|-------|------|--------|
|------|----------|-------|----------|-------|------|--------|

Enter search criteria in the search boxes under the Headers, Press Enter key:

|  | ues | swis 🗧 | Parcel ID      | Prior Print Key | Entity Id 3 | Owner 1          | Loc Num | Loc Name   | Status |
|--|-----|--------|----------------|-----------------|-------------|------------------|---------|------------|--------|
|  |     |        |                |                 |             | schmeer          |         | shirley    | All 🗸  |
|  | ۲   | 323603 | 44.09-1-35.000 |                 |             | Schmeer Gerald K | 27      | Shirley St | Active |

Owner 1: Last Name

Loc Num: Street Number

Loc Name: Street Name

To View entity/property: LC the eyeball of the desired property row. Opens View Entity page.

## View Entity page

| Top Sectio | n: Parcel        | Parcel information |           |            |  |  |  |
|------------|------------------|--------------------|-----------|------------|--|--|--|
| Bottom Se  | ction: Bills / I | tion               |           |            |  |  |  |
| Bills      | Addl Info        | Payments           | Addresses | Exemptions |  |  |  |

To View bill/payment: LC the eyeball of the desired bill/payment row

## View Bill page

| Information Import I                            | nfo Lines     | Payments | Installments    | Reports                     |  |  |  |
|-------------------------------------------------|---------------|----------|-----------------|-----------------------------|--|--|--|
| View Bill - 001328 Create Update Clone List Pay |               |          |                 |                             |  |  |  |
| Entity                                          | 323603-44.09- | 1-35.000 | Bill Number     | 001328                      |  |  |  |
| Bill Date                                       | 09/01/2023    |          | Bill Type       | 2024 Central School 3% Tax  |  |  |  |
| Bill Status                                     | Paid          |          | Date Delinguent | 11/01/2024                  |  |  |  |
| -                                               | 40.000.07     |          | Amount Paid     | \$2,883.27                  |  |  |  |
| Base Amount                                     | \$2,883.27    |          | Interest Due    | \$0.00                      |  |  |  |
| Interest Amount                                 | \$0.00        |          | Penalty Due     | \$0.00                      |  |  |  |
| Penalty Amount                                  | \$0.00        |          | Base Amount Du  | e \$0.00                    |  |  |  |
| Amount Due                                      | \$0.00        |          | Orig Penalty    | \$0.00                      |  |  |  |
| Orig Amount                                     | \$2,883.27    |          | Owner 2         | Schmeer Carol F             |  |  |  |
| Owner 1                                         | Schmeer Gera  | ld K     | Address 2       | Shortsville NY 14548        |  |  |  |
| Address 1                                       | 27 Shirley St |          | Address /       | 010134116, 141 14340        |  |  |  |
| Address 3                                       |               |          | Addless 4       |                             |  |  |  |
| City                                            |               |          | State           | 222602 Chartsville          |  |  |  |
| Zip                                             |               |          | wunicipality    | <u>323003 - Shortsville</u> |  |  |  |

Lines Displays the bill items/lines of the bill

Payments Displays the payment(s) of the bill

## View Payment page

| Information Lines Bill Reports View Payment - 1834005 Create Update Clone List |                       |                      |               |          |                   |  |  |  |
|--------------------------------------------------------------------------------|-----------------------|----------------------|---------------|----------|-------------------|--|--|--|
| Entity                                                                         | 323603-44.09-1-35.000 | Bill                 | <u>000137</u> |          |                   |  |  |  |
| Date Received                                                                  | 06/30/2012            | Trn Date             | 12/12/2012    |          |                   |  |  |  |
| Date Deposited                                                                 | 06/30/2012            | Receipt Number       | 3274380       |          |                   |  |  |  |
| Cash                                                                           | \$0.00                | Status               | Active        | Paid By: | Jerzak Patricia A |  |  |  |
| Check                                                                          | \$756.60              | Check Number         | 'Returned'    |          |                   |  |  |  |
| Credit Card                                                                    | \$0.00                | CC Number            |               |          |                   |  |  |  |
| Money Order                                                                    | \$0.00                | Order Number         |               | -        |                   |  |  |  |
| Other Amount                                                                   | \$0.00                | Other Number         |               | -        |                   |  |  |  |
| Total Paid                                                                     | \$756.60              | Exported             | No            |          |                   |  |  |  |
| Remaining Amt                                                                  | \$0.00                | Exclude From Extract | No            |          |                   |  |  |  |
| -                                                                              |                       | Accepted User        | 479           |          |                   |  |  |  |
| Create Update Clone List                                                       |                       |                      |               |          |                   |  |  |  |

Lines Displays the bill items/lines of the bill